CALN Online Booking System September 11, 2020

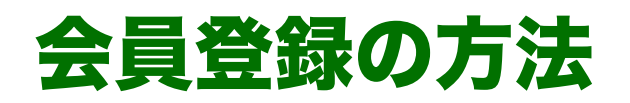

www.caln-online.net

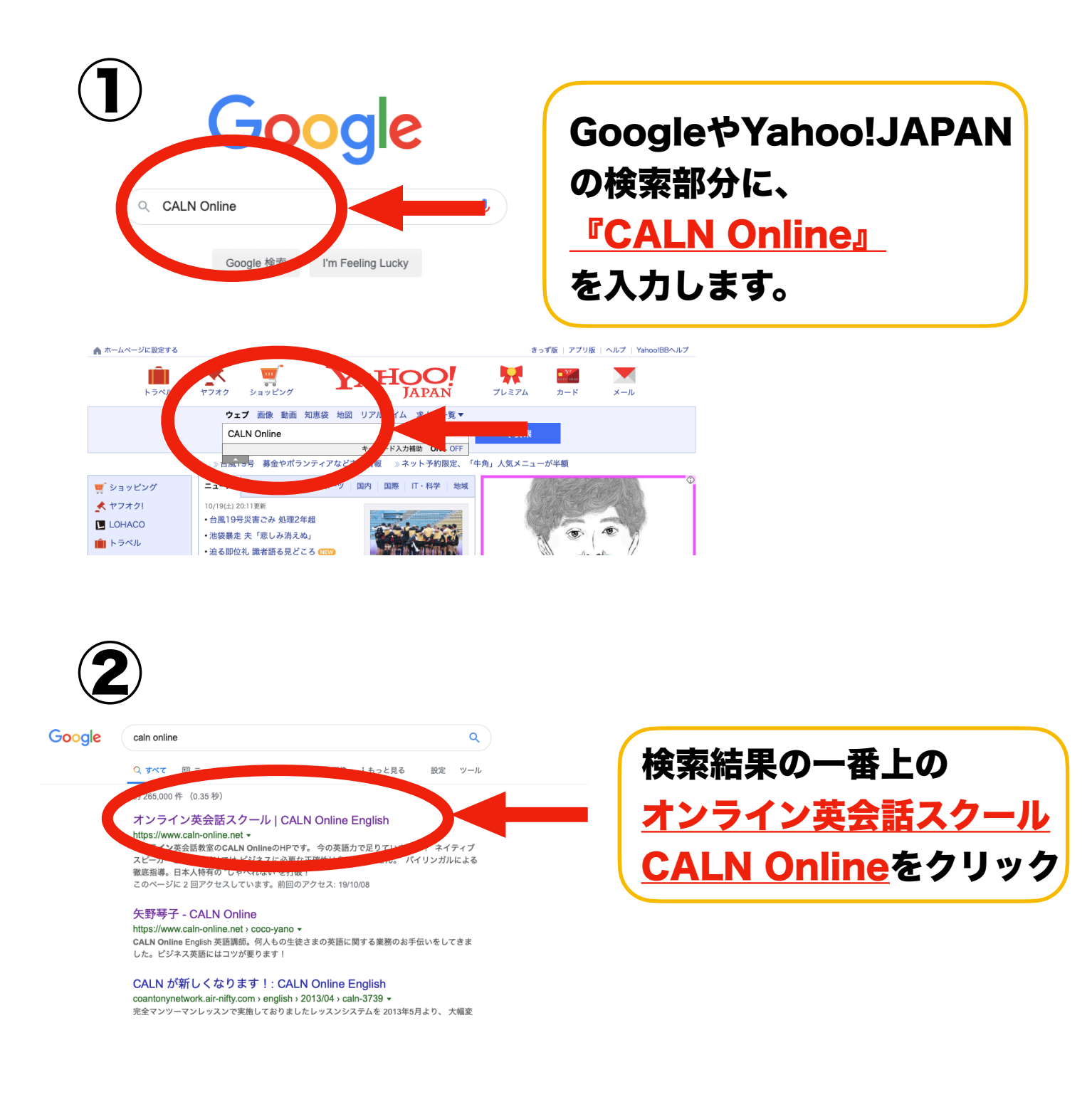

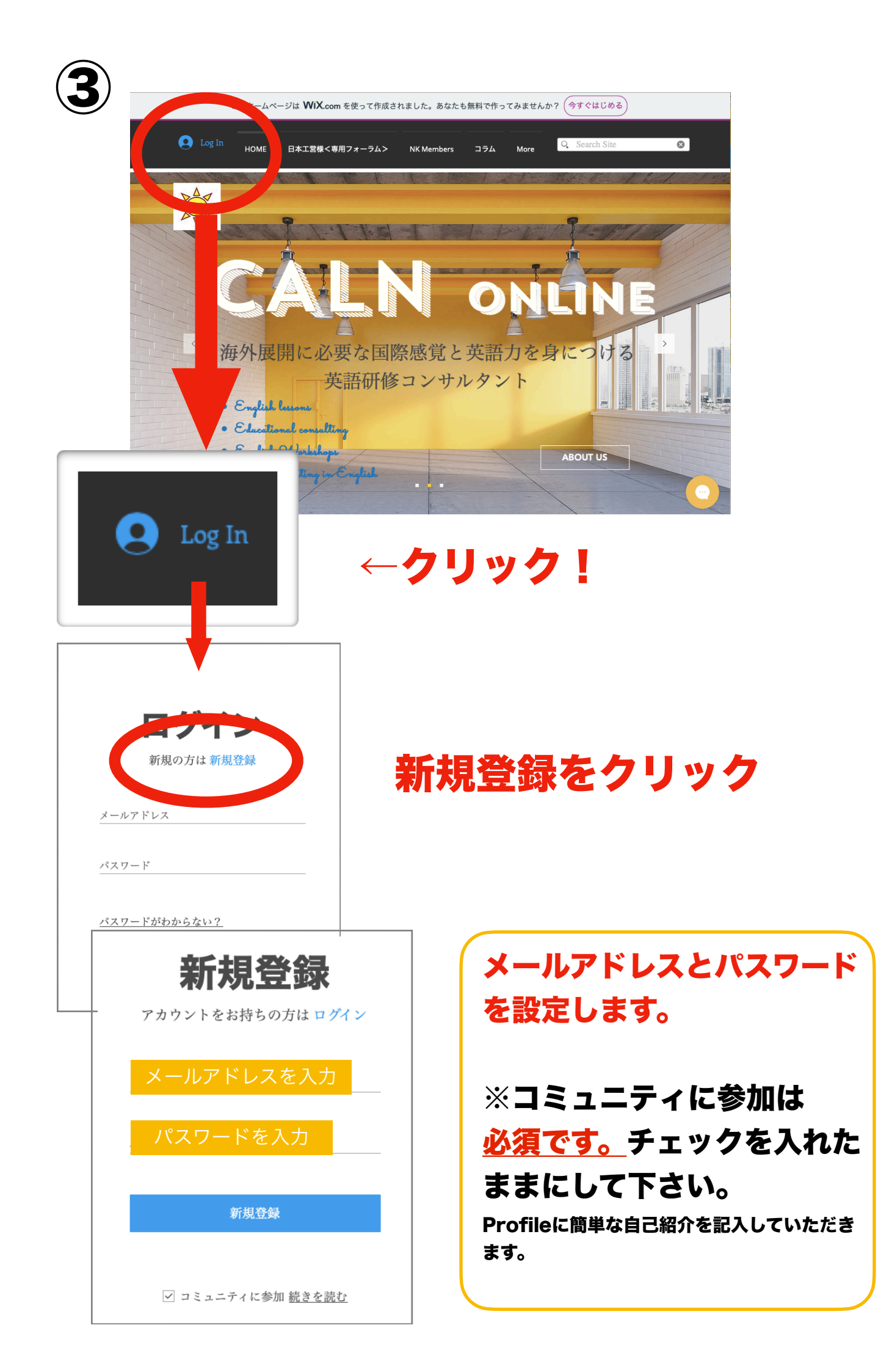

サイト会員登録のお知らせ

## こんにちは、

ご登録いただきありがとうございます! サイト会員登録の手続きが完了いたしま した。 こちらのサイト「caln-online-english」を 会員としてご利用いただけます。 ログインするには、会員登録の際に利用 したメールアドレスとパスワードをご利 用ください。

ご不明な点は、サイト所有者に直接お問 い合わせください。 このメールに心当たりがない方は削除し てください。

サイトを開く

登録したメールアドレスに 承認メールが届きます。 ログインをしてレッスンの 予約をしましょう!

レッスン予約の方法

www.caln-online.net

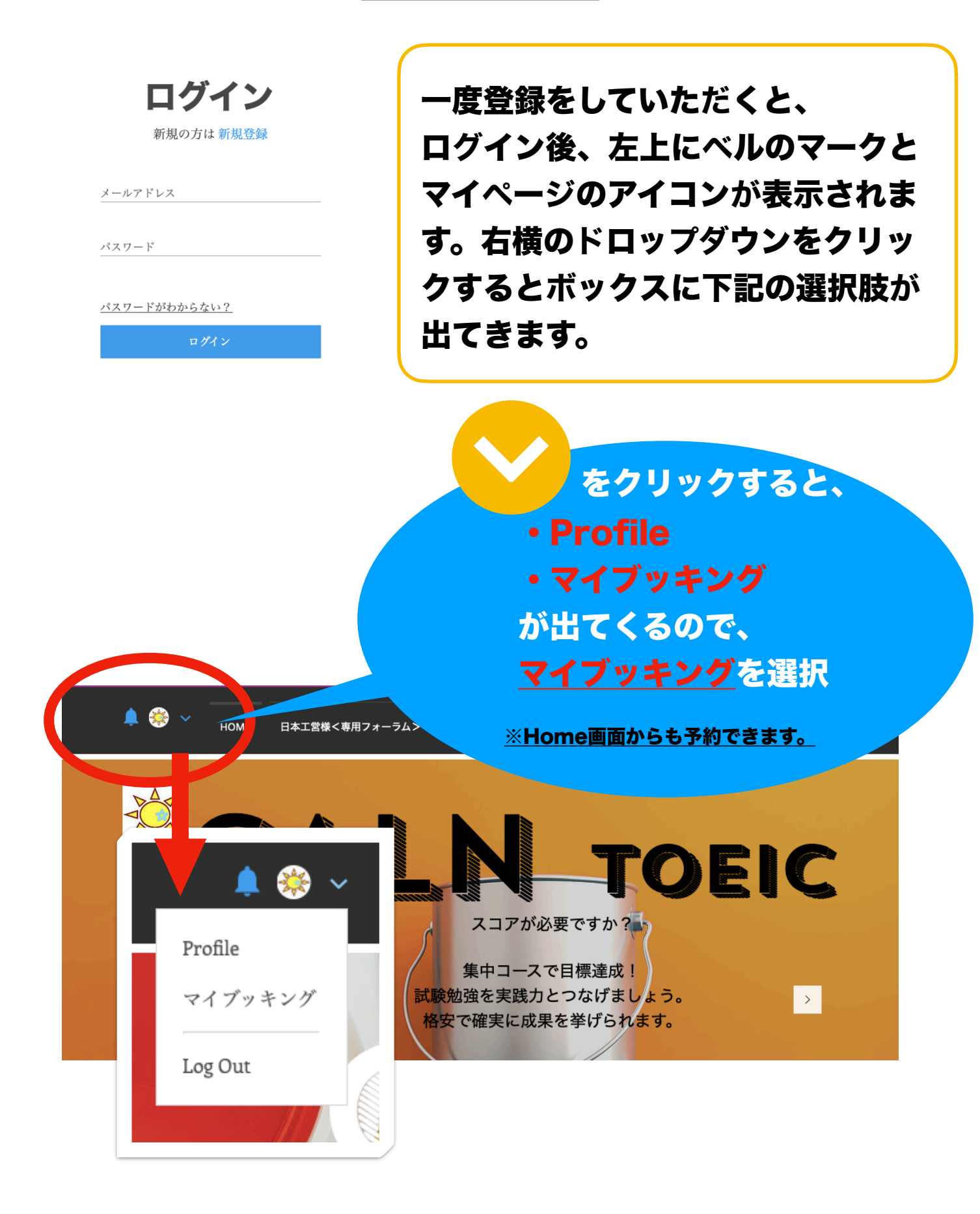

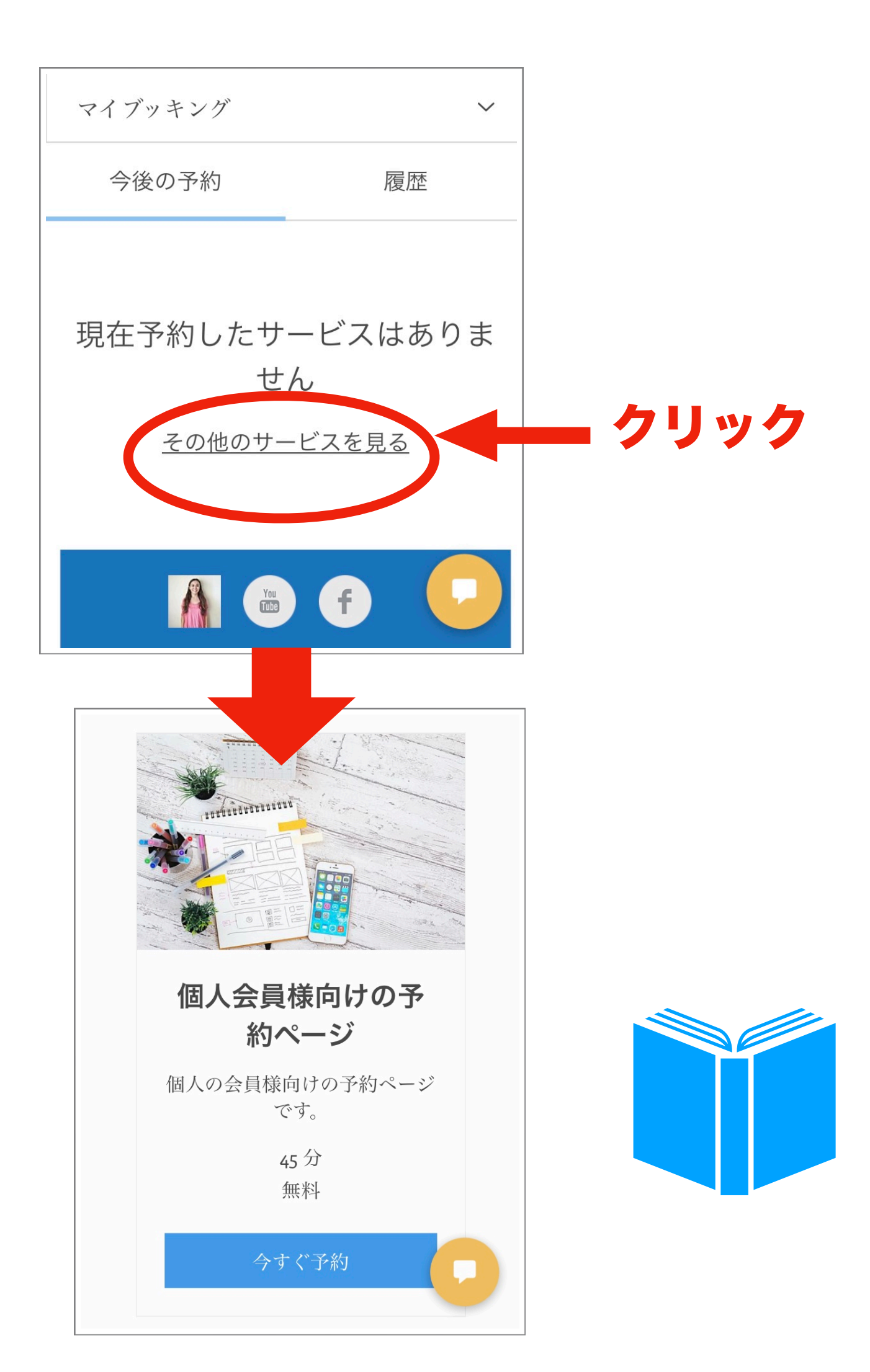

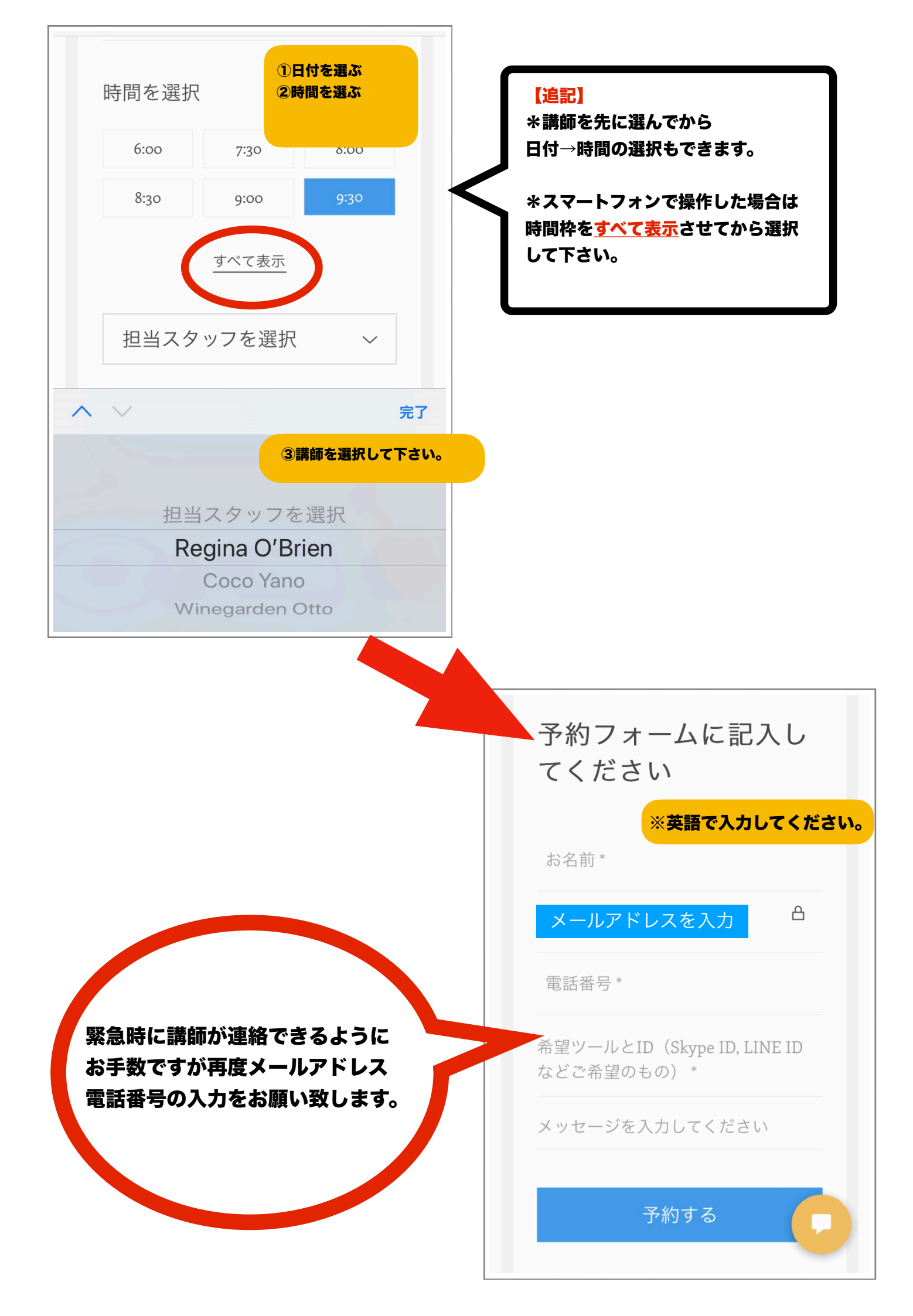

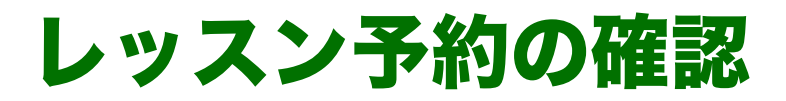

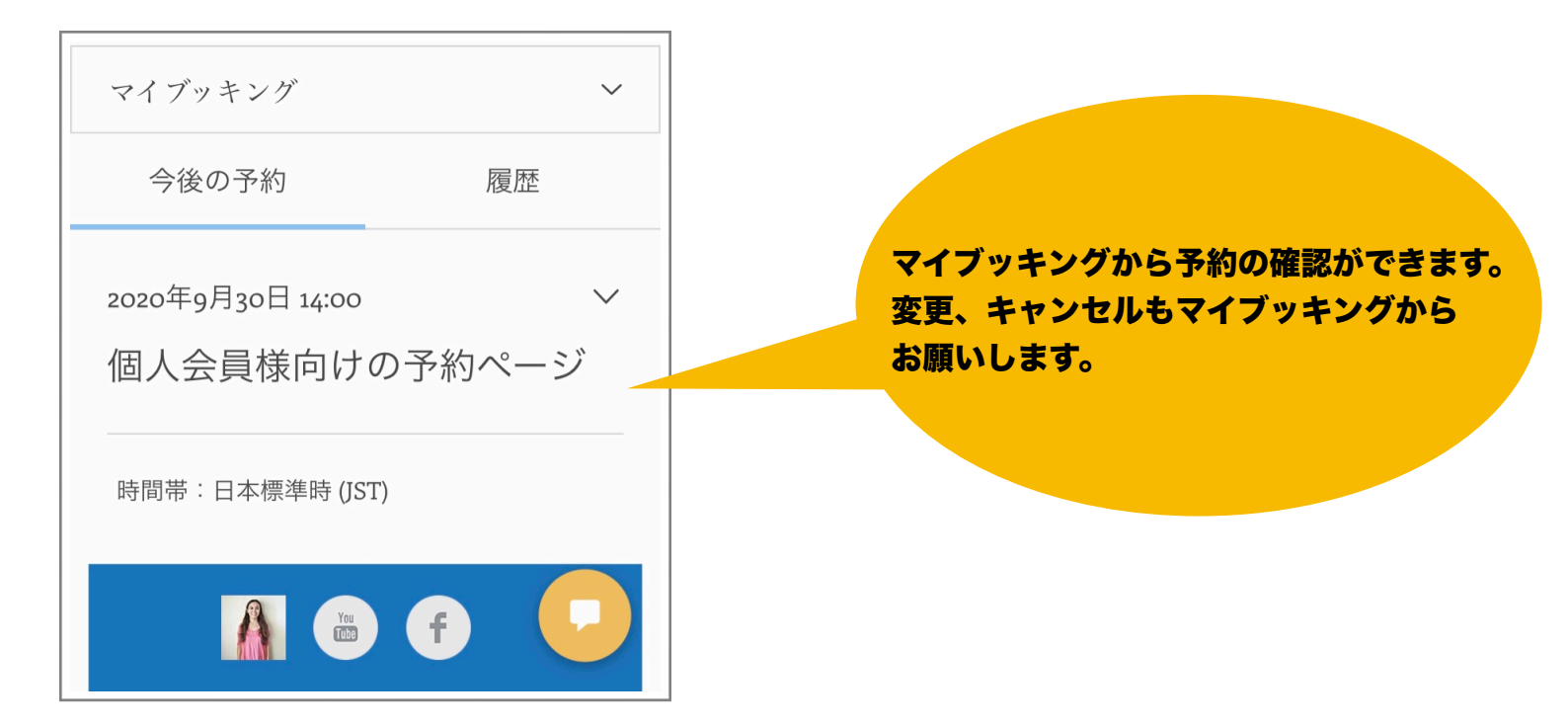

## レッスン予約の変更

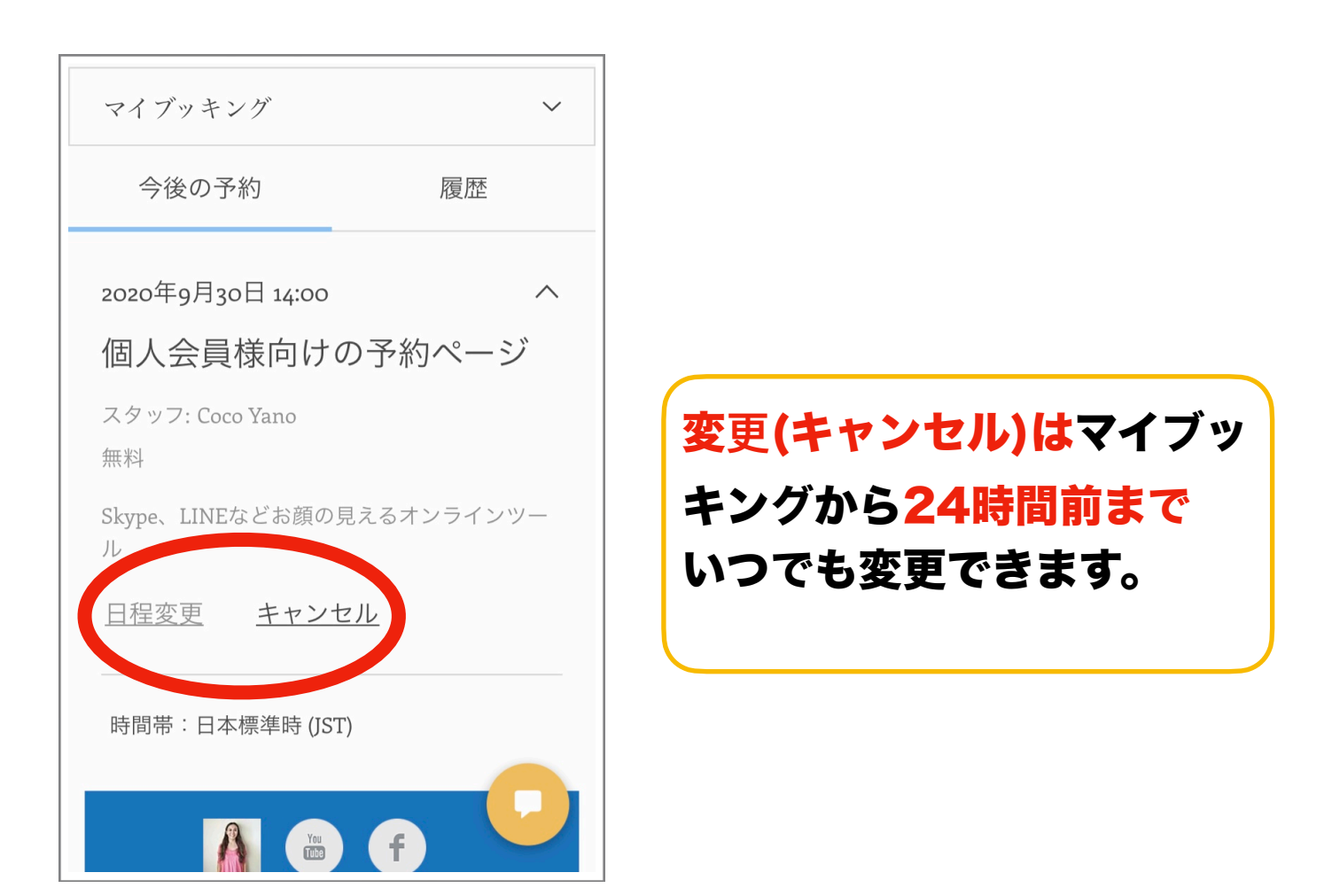

## Profileについて

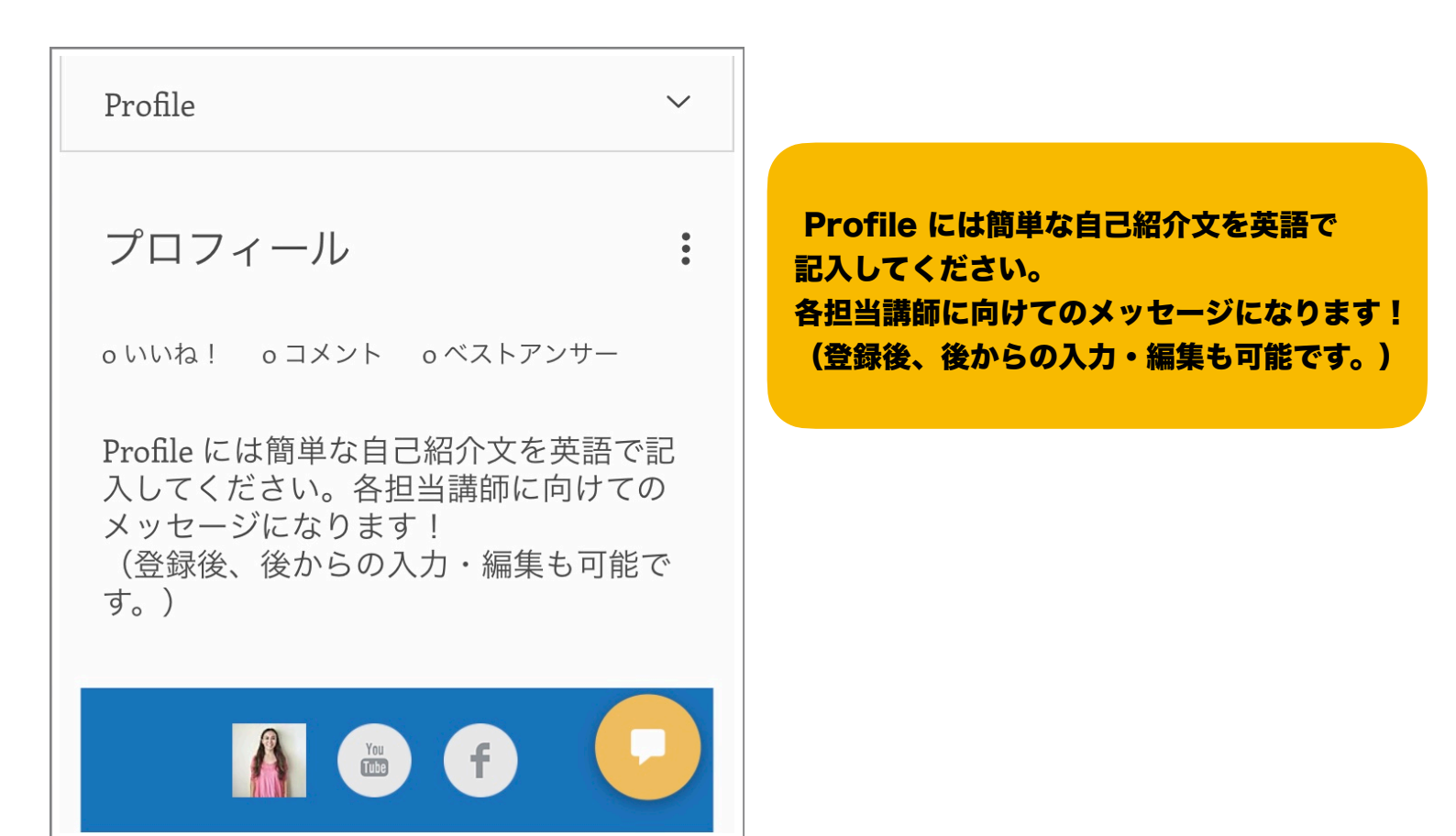

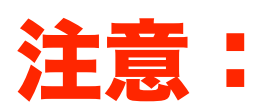

こちらのシステムはインターネットエクスプローラと非 常に相性が悪いので、**エラーが発生した場合はブラウザ** <mark>を変更</mark>するようにして下さい。

<u>Googleクロムが一番相性がいいようです。</u>